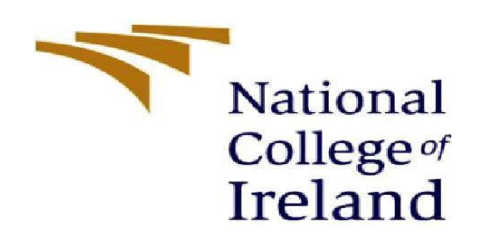

# **Configuration Manual**

**M.Sc. Research Project** 

**Data Analytics** 

SHEKHAR TOMAR Student ID: x22156861

School of Computing National College of Ireland

Supervisor: Dr. Arghir Nicolae Moldovan

# National College of Ireland

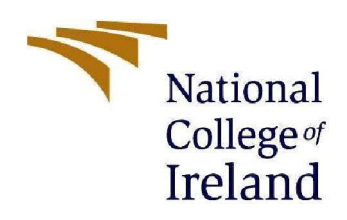

Year:2023-2024

#### **MSc Project Submission Sheet**

#### **School of Computing**

Student Name: Shekhar Tomar

**Student ID:** x22156861

Programme: M.Sc. in Data Analytics

Module: M.Sc. Research Project

Supervisor: Dr. Arghir Nicolae Moldovan

Submission Due Date: 14 December 2023

Project Title: A STATISTICAL STUDY ON ANTHROPOMETRIC DATA OF CHILDREN

#### Word Count:

#### Page Count: 07

I hereby certify that the information contained in this (my submission) is information pertaining to research I conducted for this project. All information other than my own contribution will be fully referenced and listed in the relevant bibliography section at the rear of the project.

All internet material must be referenced in the bibliography section. Students are required to use the Referencing Standard specified in the report template. To use other author's written or electronic work is illegal (plagiarism) and may result in disciplinary action.

Signature: SHEKHAR TOMAR

Date: 14 DECEMBER 2023

#### PLEASE READ THE FOLLOWING INSTRUCTIONS AND CHECKLIST

| Attach a completed copy of this sheet to each project (including multiple copies) |  |
|-----------------------------------------------------------------------------------|--|
| Attach a Moodle submission receipt of the online project                          |  |
|                                                                                   |  |
| You must ensure that you retain a HARD COPY of the project, both                  |  |
| for your own reference and in case a project is lost or mislaid. It is not        |  |
| sufficient to keep a copy on computer.                                            |  |

Assignments that are submitted to the Programme Coordinator Office must be placed into the assignment box located outside the office.

# **Configuration Manual**

# Shekhar Tomar X22156861

# Introduction

Statistical analysis plays a crucial role in drawing meaningful insights from data, aiding in decision-making processes, and supporting research findings. In this document, we will focus on the statistical software IBM SPSS Statistics version 29 for data analysis. The system configuration, including software and hardware specifications, will be outlined, followed by steps for data generation. Finally, we will delve into the procedures for conducting various statistical tests, such as T-test, ANOVA, MANCOVA, Regression, Correlation, and Descriptive Summary.

### **System Configuration**

#### 2.1 Software Specification

SPSS Statistics 29 is a widely used statistical software that facilitates data analysis and interpretation. To install SPSS 29, follow these steps:

Open your web browser and go to your preferred search engine.

and using this link open the NCI moodle page to download the SPSS.

#### Step 1:-

https://www.ncirl.ie/Students/Current-Students-Hu

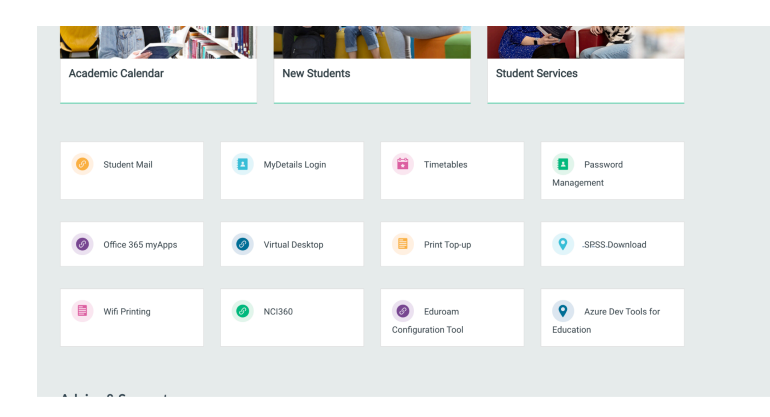

#### Step 2:-

|   | None<br>International<br>International |            |               | SharePoint            |       |                                                               | P Search this library              |  |  |  |  |  |
|---|----------------------------------------|------------|---------------|-----------------------|-------|---------------------------------------------------------------|------------------------------------|--|--|--|--|--|
| â |                                        | L          | IT Studer     | nt Support            |       |                                                               |                                    |  |  |  |  |  |
| 0 |                                        |            |               |                       |       |                                                               |                                    |  |  |  |  |  |
|   | 년 Sha                                  | re         | Copy link     | 🗟 Add shortcut to One | Drive | $\downarrow$ Download $\mathscr{P}_{\mathbb{R}}^{\mathbb{R}}$ | Automate $\sim$ 🗈 Copy to $\cdots$ |  |  |  |  |  |
| ٥ | _                                      |            |               |                       |       |                                                               |                                    |  |  |  |  |  |
| 0 | Docun                                  | nents      | SPSS          |                       |       |                                                               |                                    |  |  |  |  |  |
| ۲ |                                        | ۵          | Name $\vee$   |                       |       | Modified $\vee$                                               | Modified By $\vee$                 |  |  |  |  |  |
|   |                                        | •          | Linux         |                       | х     | January 21, 2020                                              | Joseph McDonnell                   |  |  |  |  |  |
|   | ٢                                      | •          | Mac           | x & 50                |       | September 21, 2016                                            | Frank Byrne                        |  |  |  |  |  |
|   |                                        | •          | Windows       |                       | х     | September 21, 2016                                            | Frank Byrne                        |  |  |  |  |  |
|   |                                        | <b>a</b> l | Link to Key a | nd Install Guide.docx | х     | August 20, 2021                                               | Joseph McDonnell                   |  |  |  |  |  |
|   |                                        |            |               |                       |       |                                                               |                                    |  |  |  |  |  |
|   |                                        |            |               |                       |       |                                                               |                                    |  |  |  |  |  |
|   |                                        |            |               |                       |       |                                                               |                                    |  |  |  |  |  |

#### Step 3:-

|        | Normal<br>Industry |           | SharePoint                                                                                                    |    |                   | ₽ Search this library |
|--------|--------------------|-----------|----------------------------------------------------------------------------------------------------|----|-------------------|-----------------------|
| ©<br>⊕ |                    | 1         | T Student Support                                                                                                    |    |                   |                       |
| •      | 🖻 Shan             | e         | $\odot$ Copy link $\ 	extsf{ }$ Add shortcut $\lor$ $\ 	extsf{ }$                                                                                                    | Do | wnload 🖓 Automate | e 🗸 🗈 Copy to 🛛 …     |
| C      | Docum              | ents      | > SPSS > Mac                                                                                                    |    |                   |                       |
| Ð      |                    | D         | Name $\vee$                                                                                                    |    | Modified $\vee$   | Modified By $\sim$    |
|        |                    |           | ReadMe V29.txt                                                                                                    | ×  | December 6        | Joseph McDonnell      |
|        | 0                  | -         | SPSS Statistics Version 2 $ earrow  earrow  earrow$ |    | June 8            | Joseph McDonnell      |
|        |                    | <b>80</b> | SPSS Statistics Version 29 MacOS Son                                                                                                    | ×  | December 6        | Joseph McDonnell      |
|        |                    | -         | SPSS_Statistics_25_mac.dmg                                                                                                    | ×  | October 5, 2018   | Joseph McDonnell      |
|        |                    | -         | SPSS_Statistics_25_mac_FP001.dmg                                                                                                    | ×  | October 31, 2018  | Joseph McDonnell      |
|        |                    | -         | SPSS_Statistics_26_mac.dmg                                                                                                    | ×  | August 21, 2019   | Joseph McDonnell      |
|        |                    | -         | SPSS_Statistics_Client_27_Mac.pkg                                                                                                    | х  | November 12, 2020 | Joseph McDonnell      |
|        |                    | -         | Statistics 28 0 11 Mac Log4J.pkg                                                                                                    | ×  | May 11, 2022      | Joseph McDonnell      |
|        |                    |           |                                                                                                    |    |                   |                       |

#### 2.2 Hardware Specification for SPSS 29.0.1.0

#### 2.2.1 macOS

Operating System: macOS SONOMA

Processor: M2 Pro

RAM: 16 GB RAM Hard Disk: At least 4 GB free space for installation, with additional space for temporary files during analysis.

Screen Resolution:  $3024 \times 1964$ 

# 3.1 How to load the .sav files with datasets and output

Loading a .sav file:

1. Open SPSS:

- Launch the SPSS software on your computer.

- 2. Open or Create a New Syntax or Data File:
  - You can either open an existing data file or create a new one.
- 3. Import Data:
  - To import data, go to 'File > Open > Data...'.
  - Choose the .sav file you want to load and click "Open."
- 4. Explore the Data:
  - Once the data is loaded, you can explore it in the Data View or Variable View tabs.

#### **3.2 Data Generation Steps**

Statistical Analysis Procedures

#### **T-test**

| 🖨 🙇 🤌                             | ) 🛄 📭 🔟                                   | Re <u>p</u> orts<br>D <u>e</u> scriptive Statistics | *     | , 🔳 🖸                      | •                                         |  |  |
|-----------------------------------|-------------------------------------------|-----------------------------------------------------|-------|----------------------------|-------------------------------------------|--|--|
|                                   | GET<br>FILE='C:\Users                     | Bayesian Statistics                                 | *     | rean_daras                 | et.sav'.                                  |  |  |
| Title<br>Notes                    | DATASET NAME Dat<br>GET<br>FILE='C:\Users | Compare Means<br>General Linear Model               | •     | Means                      | le T Test                                 |  |  |
| Descriptive Stat                  | DATASET NAME Dat<br>DESCRIPTIVES VAR      | Generalized Linear Models<br>Mixed Models           | *     | Independe                  | n <u>t</u> -Samples T Test                |  |  |
| scriptives<br>] Title<br>h Notes  | /STATISTICS=ME                            |                                                     | *     | H Summary I                | ndependent-Samples T Test<br>nples T Test |  |  |
| Active Dataset                    | Descriptives(Ir                           | Loglinear<br>Neural Networks                        | *     | Qne-Way ANOVA              |                                           |  |  |
| ा<br>rrelations<br>ो Title        | [DataSet2] C:\Us                          | Classify                                            | *     | \indian_da                 | taset.sav                                 |  |  |
| Notes<br>Correlations             |                                           | Sc <u>a</u> le<br>Nonnarametric Tests               | *     | Mean                       | Std. Deviation                            |  |  |
| nparametric Corr<br>] Title       | Age<br>Height                             | Forecasting                                         | •     | 13.04<br>4.8655            | 1.990<br>.58189                           |  |  |
| Correlations                      | Weight<br>Best Grip R                     | Multiple Response                                   | *     | 36.7492<br>16.81197815     | 9.70339<br>7.678623216                    |  |  |
| rrelations                        | Best Grip L<br>BMI                        | Multiple Imputation                                 | •     | 16.55297304<br>15.66052968 | 7.469701196<br>3.825294560                |  |  |
| Active Dataset<br>Correlations    | Valid N (listwise)                        | Simulation                                          |       |                            |                                           |  |  |
| 의<br>nparametric Corr<br>]] Title | DATASET ACTIVATE<br>DESCRIPTIVES VAR      | Quality Control<br>Spatial and Temporal Modeling    | P<br> | st_L heigh                 | t_cm weight_kg BMI                        |  |  |
| h Notes                           | / SIALISIICS-ME                           | Direct Marketing                                    | P     |                            |                                           |  |  |

- The t-test is used to compare the means between two groups. To perform a t-test in SPSS 26:
- Select Analyze > Compare Means > Independent Samples T-Test for two independent groups or Paired-Samples T-Test for dependent groups.
- Choose the variables of interest and set the grouping variable.

• Review the output for statistical significance.

#### ANOVA (Analysis of Variance)

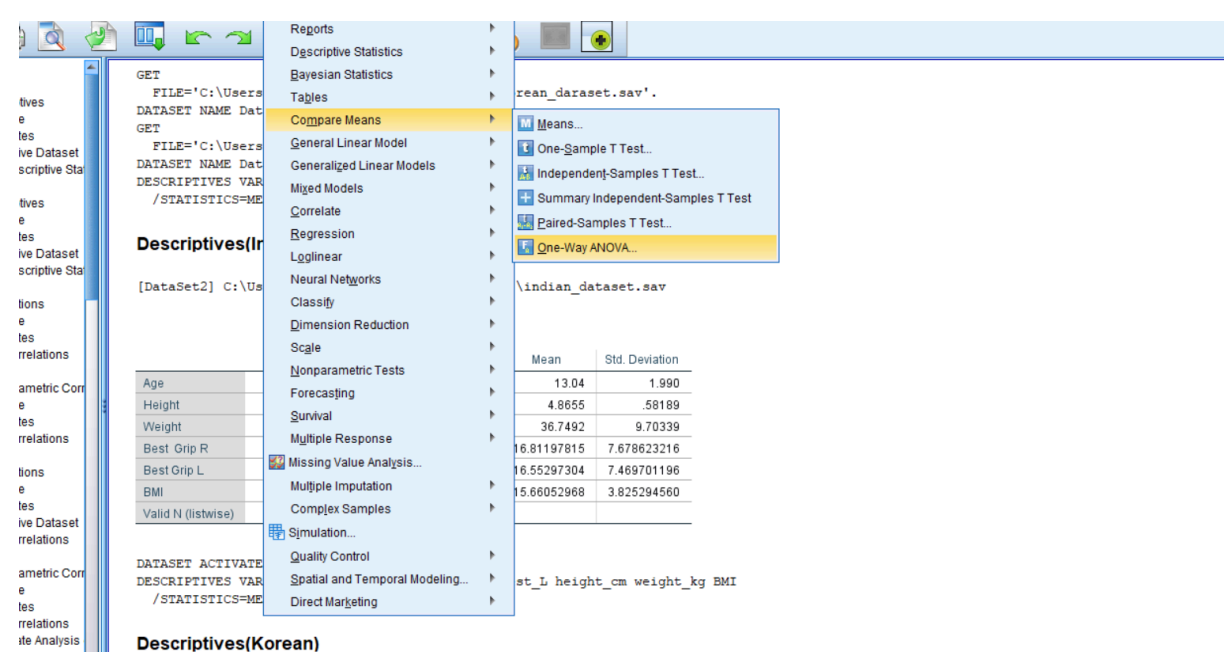

- ANOVA is employed when comparing means across more than two groups. To conduct ANOVA in SPSS:
- Navigate to Analyze > Compare Means > One-Way ANOVA.
- Specify the dependent variable and factor variable.
- Examine the ANOVA table for significance.

#### MANCOVA (Multivariate Analysis of Covariance)

| 📕 🚔 🗟 🧈              | 🛄 🗠 🗠              | Reports                       | •   |                                                                                                    | •              |     |  |
|----------------------|--------------------|-------------------------------|-----|----------------------------------------------------------------------------------------------------|----------------|-----|--|
|                      | •                  | Descriptive Statistics        | •   |                                                                                                    |                |     |  |
| Dutput 🚔             | GET                | Bayesian Statistics           |     |                                                                                                    |                |     |  |
|                      | FILE='C:\Users     | Tables                        |     | rean_daras                                                                                                    | et.sav'.       |     |  |
| Descriptives         | DATASET NAME Dat   | Compare Heaps                 |     |                                                                                                    |                |     |  |
| - Notes              | GET                | Compare means                 |     |                                                                                                    |                |     |  |
| Active Dataset       | FILE='C:\Users     | <u>G</u> eneral Linear Model  | - P | With the second second |                |     |  |
| Descriptive Stat     | DATASET NAME Dat   | Generalized Linear Models     | •   | Multivariate                                                                                                    |                |     |  |
| Log                  | DESCRIPTIVES VAR   | Mixed Models                  |     |                                                                                                    |                |     |  |
| E Descriptives       | /STATISTICS=ME     | Correlate                     |     | Repeated I                                                                                                    | Measures       |     |  |
| 📺 Title              |                    |                               |     | Variance C                                                                                                    | omponents      |     |  |
| - Rotes              | Descriptives(Ir    | Regression                    | •   | · · · · · · · · · · · · · · · · · · ·                                                                                                    |                |     |  |
| Active Dataset       |                    | L <u>og</u> linear            | •   |                                                                                                    |                |     |  |
| La Descriptive Sta   | [DataSat2] Call    | Neural Networks               |     | \                                                                                                    |                |     |  |
| Correlations         | [DataSet2] C:(US   | Classify                      |     | (Indian_da                                                                                                    | casec.sav      |     |  |
| Title                |                    | Dimension Deduction           |     |                                                                                                    |                |     |  |
| - Notes              |                    | Dimension Reduction           |     |                                                                                                    |                |     |  |
| Correlations         |                    | Sc <u>a</u> le                | •   | Maan                                                                                                    | Std Deviation  |     |  |
| Log                  |                    | Nonparametric Tests           | •   | mean                                                                                                    | ota. Deviation |     |  |
| 🖲 Nonparametric Corr | Age                | Forecasting                   |     | 13.04                                                                                                    | 1.990          |     |  |
| Title                | Height             | Suprival                      |     | 4.8655                                                                                                    | .58189         |     |  |
| Notes                | Weight             | Sulvival                      |     | 36.7492                                                                                                    | 9.70339        |     |  |
|                      | Best Grip R        | Multiple Response             | P   | 16.81197815                                                                                                    | 7.678623216    |     |  |
| Correlations         | Best Grin I        | 🔣 Missing Value Analysis      |     | 16 55297304                                                                                                    | 7 469701196    |     |  |
| Title                | DML                | Multiple Imputation           |     | 5.66052060                                                                                                    | 2.025204560    |     |  |
| - Notes              | DIVI               | Complex Samples               |     | 5.00052908                                                                                                    | 3.825294560    |     |  |
| Active Dataset       | Valid N (listwise) |                               |     |                                                                                                    |                |     |  |
| Correlations         |                    | er Simulation                 |     |                                                                                                    |                |     |  |
| 🖆 Log                | DATASET ACTIVATE   | Quality Control               | •   |                                                                                                    |                |     |  |
| 🖲 Nonparametric Corr | DESCRIPTIVES VAR   | Spatial and Temporal Modeling |     | st. L heigh                                                                                                    | t om weight ko | BMT |  |
| Title                | /STATISTICS=ME     | Direct Marketing              |     |                                                                                                    |                |     |  |
| Correlations         |                    | Direct margeary               |     | ]                                                                                                    |                |     |  |
|                      |                    |                               |     |                                                                                                    |                |     |  |

- MANCOVA is an extension of ANOVA that considers multiple dependent variables. To perform MANCOVA:
- Go to Analyze > General Linear Model > Multivariate.

- Select the dependent variables and covariate(s).
- Review the Pillai's Trace or other multivariate tests for significance.

#### Regression

| Data            | Iranst | orm <u>I</u> nsert F <u>o</u> rmat | Analyze Graphs Utilities          | Extensions | <u>Window H</u> elp                                                                                                    |
|-----------------|--------|------------------------------------|-----------------------------------|------------|----------------------------------------------------------------------------------------------------|
|                 |        | 🛄 🗠 🍽                              | Reports<br>Descriptive Statistics | *          |                                                                                                    |
|                 |        | CRE                                | Bayagian Statistics               |            |                                                                                                    |
|                 |        | FILF='C:\Users                     |                                   | , r        | rean daraset sav'.                                                                                                    |
| tives           |        | DATASET NAME Dat                   | i a <u>p</u> ies                  |            |                                                                                                    |
| 9               |        | GET                                | Co <u>m</u> pare Means            | •          |                                                                                                    |
| ve Dataset      |        | FILE='C:\Users                     | <u>G</u> eneral Linear Model      | •          | dian_dataset.sav'.                                                                                                    |
| scriptive St    | at     | DATASET NAME Dat                   | Generalized Linear Models         | •          |                                                                                                    |
|                 |        | DESCRIPTIVES VAR                   | Mixed Models                      | •          | pR BestGripL BMI                                                                                                    |
| tives           |        | / STATISTICS-ME                    | <u>C</u> orrelate                 | •          |                                                                                                    |
| es              |        | Descriptives/Ir                    | Regression                        |            | Automatic Linear Modeling                                                                                                    |
| ve Datase       |        | Descriptives(ii                    | L <u>og</u> linear                | •          | Linear                                                                                                    |
| scriptive St    | a      | [DataSet2] C:\Us                   | Neural Net <u>w</u> orks          | •          | Curve Estimation                                                                                                    |
| ions            |        |                                    | Classify                          | •          | Partial Least Squares                                                                                                    |
| 9               |        |                                    | Dimension Reduction               | •          |                                                                                                    |
| es<br>relations |        |                                    | Sc <u>a</u> le                    | •          | Binary Logistic                                                                                                    |
|                 |        |                                    | Nonparametric Tests               | •          | Multinomial Logistic                                                                                                    |
| ametric Co      | n      | Age                                | Forecasting                       | •          | Section 2015 Section 2015 Secti |
| e               |        | Height                             | Survival                          | •          | 🔛 Probit                                                                                                    |
| relations       |        | Weight                             | –<br>Multiple Response            | *          | Nonlinear                                                                                                    |
|                 |        | Best Grip R                        | 💯 Missing Value Analysis          |            | Weight Estimation                                                                                                    |
| ions            |        | Best Grip L                        | Multiple Imputation               | •          | 2-Stage Least Squares                                                                                                    |
| es              |        | Valid N (listwise)                 | Complex Samples                   | •          | Quantile                                                                                                    |
| ve Dataset      |        |                                    | Bimulation                        |            | Ontimal Scaling (CATREG)                                                                                                    |
| 1 5160 0115     |        | DATASET ACTIVATE                   | Quality Control                   |            |                                                                                                    |
| ametric Co      | n      | DESCRIPTIVES VAR                   | Spatial and Temporal Model        | ling 🕨     | st L height cm weight kg BMI                                                                                                    |
| e               |        | /STATISTICS=ME                     | Direct Marketing                  |            |                                                                                                    |
| relations       |        |                                    |                                   |            |                                                                                                    |
| te Analysis     |        | Descriptives/K                     | orean)                            |            |                                                                                                    |

- Regression analysis assesses the relationship between a dependent variable and one or more independent variables. To conduct regression in SPSS:
- Choose Analyze > Regression > Linear.
- Specify the dependent and independent variables.
- Interpret the regression coefficients and significance levels.

#### Correlation

| <u>E</u> dit <u>V</u> iew <u>D</u> ata <u>T</u> rans | form <u>I</u> nsert F <u>o</u> rmat | Analyze Graphs Utilities Exten | sions | <u>W</u> indow | <u>H</u> elp       |        |  |  |
|------------------------------------------------------|-------------------------------------|--------------------------------|-------|----------------|--------------------|--------|--|--|
| ) 🔲 合 🗟 🔊                                            |                                     | Reports                        | •     |                |                    |        |  |  |
|                                                      |                                     | Descriptive Statistics         | •     |                | <u>&gt;</u>        |        |  |  |
| Output                                               | GET                                 | Bayesian Statistics            | •     |                |                    |        |  |  |
| Log                                                  | FILE='C:\Users                      | Tables                         |       | rean_daras     | et.sav'.           |        |  |  |
| E Descriptives                                       | DATASET NAME Dat                    | Compare Means                  |       |                |                    |        |  |  |
| R Notes                                              | GET                                 | General Linear Model           |       |                |                    |        |  |  |
| Active Dataset                                       | FILE= C: USETS                      |                                | ĺ.    | dian_datas     | lian_dataset.sav'. |        |  |  |
| Ling Descriptive Stat                                | DESCRIPTIVES VAR                    |                                | , r   | pR BestGri     | DL BMI             |        |  |  |
| E Descriptives                                       | /STATISTICS=ME                      | Mixed Models                   | P     |                |                    |        |  |  |
| m Title                                              |                                     | <u>C</u> orrelate              | •     | Bivariate      |                    |        |  |  |
| - Rotes                                              | Descriptives/Ir                     | Regression                     | •     | artial         |                    |        |  |  |
| Active Dataset                                       | Descriptives(ii                     | L <u>og</u> linear             | •     | M Distances    |                    |        |  |  |
| Leg Descriptive Stat                                 | [DataSat2] C.)IIa                   | Neural Networks                |       |                |                    |        |  |  |
| Correlations                                         | [Databet2] 0.105                    | Classify                       |       | E Canonical    | Correlation        |        |  |  |
| 👘 Title                                              |                                     | Dimension Reduction            | *     |                |                    |        |  |  |
| - R Notes                                            |                                     | Scale                          |       |                |                    |        |  |  |
| Correlations                                         |                                     | Nonporometrio Testa            |       | Mean           | Std. Deviation     |        |  |  |
| Log                                                  | Age                                 | Nonparametric rests            | r.    | 13.04          | 1.990              | -      |  |  |
| Title                                                | Height                              | Forecasting                    |       | 4.8655         | .58189             |        |  |  |
| - Rotes                                              | Weight                              | Survival                       | •     | 36,7492        | 9.70339            |        |  |  |
| Correlations                                         | Best Grip R                         | M <u>u</u> ltiple Response     | •     | 16 81197815    | 7 678623216        | m      |  |  |
| Log                                                  | Best Grip I                         | 🌠 Missing Value Analysis       |       | 16 55297304    | 7 469701196        | m      |  |  |
| E Conelations                                        | BMI                                 | Multiple Imputation            |       | 15 66052968    | 3 825294560        | -      |  |  |
| - Rotes                                              | Valid N (listwise)                  | Complex Samples                | •     | 0.00002000     | 0.020201000        |        |  |  |
| Active Dataset                                       | vanu iv (listwise)                  | Bimulation                     |       |                |                    | -      |  |  |
| Leg Correlations                                     |                                     | Quality Control                |       |                |                    |        |  |  |
| Nonparametric Corr                                   | DATASET ACTIVATE                    |                                |       |                |                    |        |  |  |
| - m Title                                            | DESCRIPTIVES VAR                    | Spatial and Lemporal Modeling  |       | st_L heigh     | t_cm weight_       | kg BMI |  |  |
| - Notes                                              | /STATISTICS=ME                      | Direct Marketing               | •     |                |                    |        |  |  |

- Correlation examines the strength and direction of relationships between two continuous variables. To perform correlation analysis:
- Navigate to Analyze > Correlate > Bivariate.
- Select the variables of interest.
- Examine the correlation matrix for significance.

#### **Descriptive Summary**

| ile <u>E</u> d | lit <u>V</u> iew <u>D</u> ata | ransf | orm <u>I</u> nsert F <u>o</u> rmat | <u>Analyze</u> <u>G</u> raphs <u>U</u> tilities  | Extensions | Window H    | <u>H</u> elp |
|----------------|-------------------------------|-------|------------------------------------|--------------------------------------------------|------------|-------------|--------------|
|                | - 🗛 🗟                         | J     |                                    | Regorts                                          | ۲.         |             |              |
|                |                               |       |                                    | Descriptive Statistics                           | •          | Erequencie  | s            |
| ■ <u>6</u> 0   | utput<br>Malaa                |       | GET                                | Bayesian Statistics                              | •          | Descriptive | S            |
| - ē            | Descriptives                  |       | FILE='C:\Users                     | Ta <u>b</u> les                                  |            | A Explore   | •            |
|                | Title                         |       | GET                                | Co <u>m</u> pare Means                           |            | Crosstabs   |              |
|                | Active Dataset                |       | FILE='C:\Users                     | General Linear Model                             |            | TURE Anal   | vsis         |
|                | 🖵 🗃 Descriptive Sta           |       | DATASET NAME Dat                   | Generalized Linear Models                        | •          | Ratio       | ,            |
|                | Log                           |       | /STATISTICS=ME                     | Mixed Models                                     | •          | D D Diete   |              |
| -              | Title                         |       |                                    | Correlate                                        | •          | E-F Flots   |              |
|                | - Rotes                       |       | Descriptives(Ir                    | Regression                                       | •          | u-u Plots   |              |
|                | Active Dataset                |       |                                    | L <u>og</u> linear                               | •          |             |              |
| -4             | Log                           |       | [DataSet2] C:\Us                   | Neural Networks                                  | •          | \indian_da  | taset.sa     |
| <b>₽</b> -{    | Correlations                  |       |                                    | Classify                                         | •          |             |              |
|                | Notes                         |       |                                    | Dimension Reduction                              | *          |             |              |
|                | Gorrelations                  |       |                                    | Sc <u>a</u> le                                   | *          | Mean        | Std. Deviat  |
|                | Log<br>Nonnarametric Cor      |       | Age                                | Nonparametric Lests                              |            | 13.04       | 1.9          |
| 1              | Title                         |       | Height                             | Forecasting                                      |            | 4.8655      | .5818        |
|                | Notes                         |       | Weight                             | Survival                                         |            | 36.7492     | 9.7033       |
| -0             | Log                           |       | Best Grip R                        | Multiple Response                                | ,          | 16.81197815 | 7.678623216  |
| į              | Correlations                  |       | Best Grip L                        | Missing Value Anal <u>v</u> sis                  |            | 16.55297304 | 7.46970119   |
|                | Title                         |       | BMI                                | Multiple Imputation                              | *          | 15.66052968 | 3.825294     |
|                | Active Dataset                |       | Valid N (listwise)                 | Complex Samples                                  | •          |             |              |
|                | Correlations                  |       |                                    | Simulation                                       |            |             |              |
|                | 🖬 L0g<br>🖬 Nonnarametric Cor  |       | DATASET ACTIVATE                   | Quality Control                                  |            |             |              |
| T.             | Title                         |       | DESCRIPTIVES VAR                   | Spatial and Temporal Modelli<br>Direct Marketics | 1g P       | st_L heigh  | t_cm weigh   |
|                |                               |       | / SIATISTICS-ME                    | Direct Marketing                                 | •          |             |              |

- Descriptive statistics provide a summary of key characteristics of a dataset. To generate descriptive statistics in SPSS:
- Choose Analyze > Descriptive Statistics > Descriptives.
- Select the variables to analyse.
- Review the output for measures such as mean, standard deviation, and skewness.

#### Histogram and Line Chart

| Data Transform Analyze | e <u>G</u> raphs <u>U</u> tilities Ex | tensions <u>W</u> indow <u>H</u> elp                                 |     |                                     |         |     |     |            |
|------------------------|---------------------------------------|----------------------------------------------------------------------|-----|-------------------------------------|---------|-----|-----|------------|
| ) 🛄 🛌 🧃                |                                       |                                                                      |     |                                     |         |     |     |            |
|                        | 🚛 Chart Builder                       |                                                                      |     |                                     | ×       |     |     | Visible: 7 |
| 🛷 Age 🛛 💰 Gender       | <u>V</u> ariables:                    | Chart preview uses example data                                      | [÷] | Element Properties Chart Appearance | Options | var | var | var        |
| 10                     | A 400                                 | [                                                                    |     | Edit Properties of:                 |         |     |     |            |
| 10                     | Gender                                |                                                                      |     |                                     | X       |     |     |            |
| 10                     | A Height                              |                                                                      |     |                                     |         |     |     |            |
| 10                     | I Weight                              | Drag a Gallery chart here to use it as your                          |     |                                     |         |     |     |            |
| 10                     | Best Grip R BestGri                   | starting point                                                       |     | ·                                   |         |     |     |            |
| 10                     | BMI                                   | OR                                                                   |     |                                     | -       |     |     |            |
| 10                     |                                       |                                                                      |     |                                     | -       |     |     |            |
| 10                     |                                       | Click on the Basic Elements tab to build a cha<br>element by element | art |                                     | -       |     |     |            |
| 10                     | No setemarias (asolo                  |                                                                      |     |                                     | -       |     |     |            |
| 10                     | variable)                             |                                                                      |     |                                     | -       |     |     |            |
| 10                     |                                       |                                                                      |     |                                     |         |     |     |            |
| 10                     |                                       |                                                                      |     |                                     |         |     |     |            |
| 10                     |                                       |                                                                      |     |                                     |         |     |     |            |
| 10                     | Gallery Basic Elements                | Groups/Point ID Titles/Footnotes                                     |     |                                     |         |     |     |            |
| 10                     | <u>C</u> hoose from:                  |                                                                      |     |                                     |         |     |     |            |
| 10                     | Favorites                             |                                                                      |     |                                     |         |     |     |            |
| 10                     | Bar                                   |                                                                      |     |                                     |         |     |     |            |
| 10                     | Area                                  |                                                                      |     |                                     |         |     |     |            |
| 10                     | Pie/Polar                             |                                                                      |     |                                     |         |     |     |            |
| 10                     | Scatter/Dot 🛛 🍄 🧕                     | ΦφΦΦ                                                                 |     |                                     |         |     |     |            |
| 10                     | Histogram                             | ΦΦ                                                                   |     |                                     |         |     |     |            |
| 10                     | Boxplot                               |                                                                      |     |                                     | -       |     |     |            |
| 10                     | Dual Axes                             |                                                                      |     |                                     | -       |     |     |            |
| 10                     |                                       |                                                                      |     |                                     |         |     |     |            |
| 10                     |                                       | OK Paste Reset Cancel Help                                           |     |                                     |         |     |     |            |
|                        |                                       |                                                                      |     |                                     |         |     |     |            |

• Navigate to Graphs > Histogram.

- Choose the variable for which you want to create the histogram.
- Go to Graphs > Line.
- Choose Line and then Multiple